## Guía Rápida de ACUDEN Digital

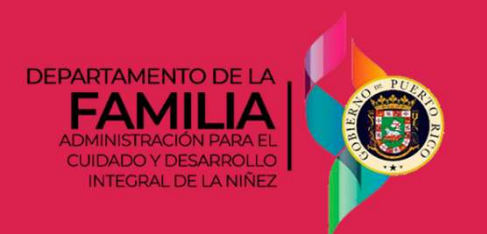

## Ver resultados oficiales de la solicitud y descargar los documentos relacionados

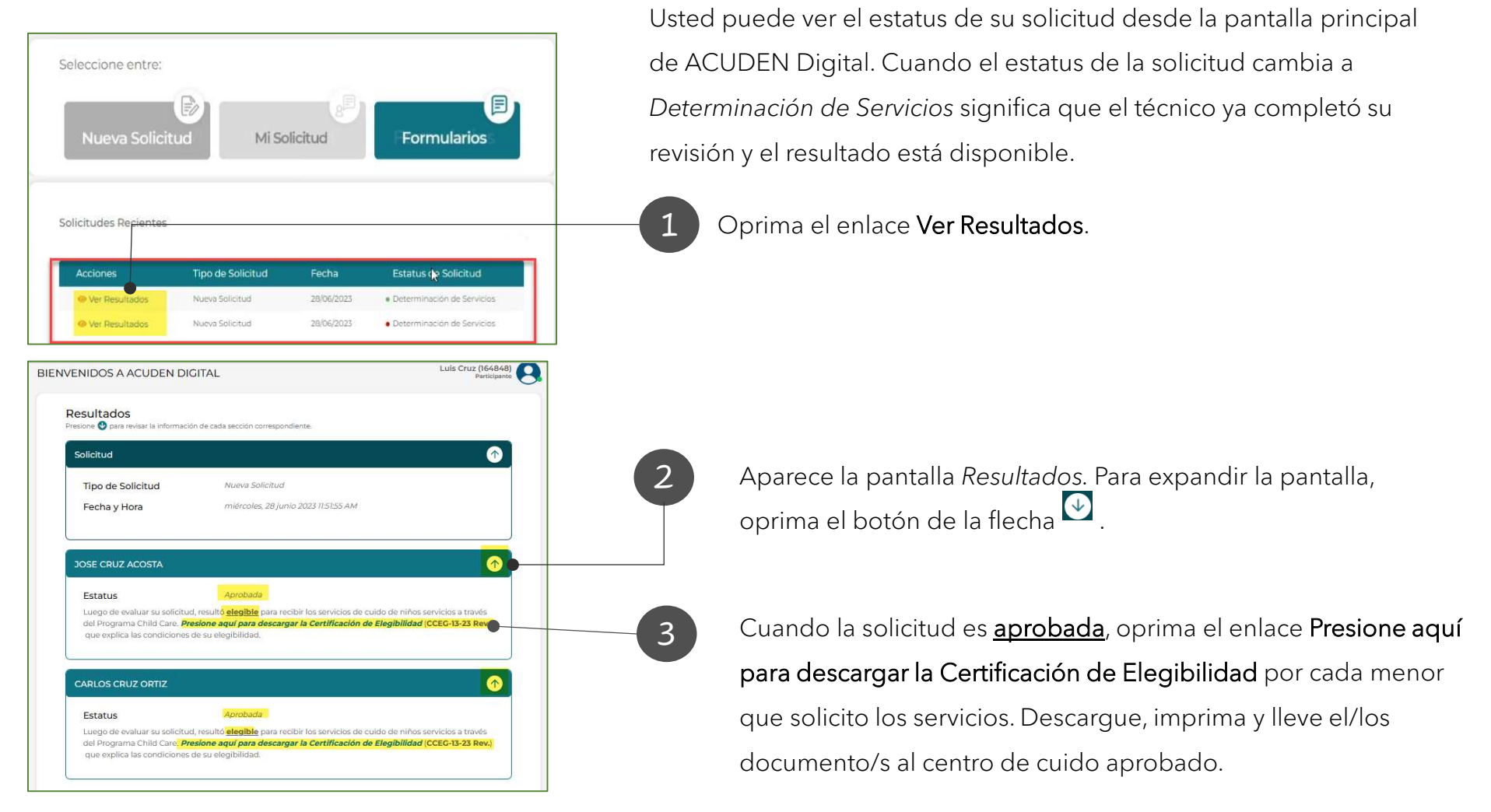

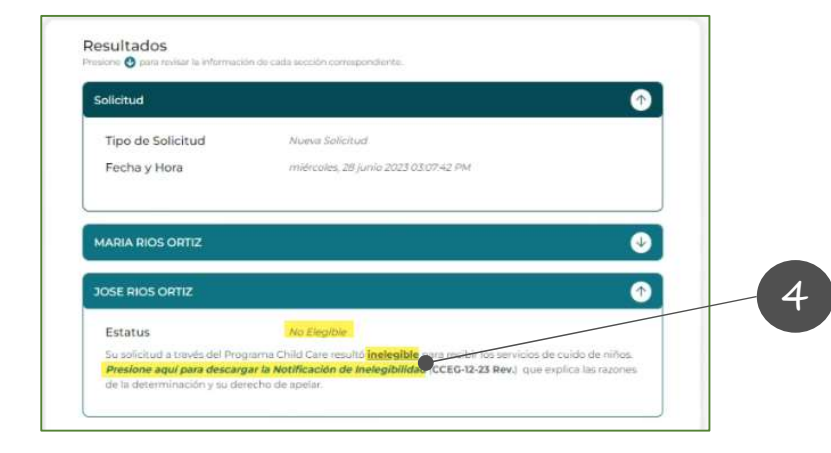

Cuando la solicitud es <u>denegada</u>, oprima el enlace Presione aquí para descargar la Notificación de Inelegibilidad o la Notificación de Cierre por cada menor que solicitó los servicios para conocer las razones de la inelegibilidad y cómo radicar una apelación.